## 新EasyISTRの紹介 (EasyISTR ver 3.33.220812)

- 1. windows環境(msys2)のupdate windows版のpython3、pyGObjectのupdate
- 2. 自動時間増分の初期値変更
- 3. beam断面のYZ軸入れ替え

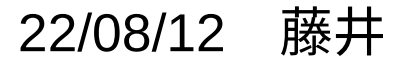

## 1. windows環境(msys2)のupdate

当初のインストーラ「msys2-x86\_64-20190524.exe」でインストールしたmsys2上では、うまく動く ものの、以降のインストーラでは、EasyISTR実行時にwindowIDが取得できず、エラー発生(too long to convert)し、msys2自体がupdateできずにいた。

→ EasyISTR側を修正し、windowIDが取得できる様に修正。
(GtkVtkRenderWindowInteractor.pyを修正。)

現時点で最新のインストーラ「msys2-x86\_64-20220603.exe」でmsys2を構築し、今回のEasyISTRを 含んだ圧縮ファイル「easyIstrPython\_2208.zip」を作成した。

## <updateの内容>

| package名                         | 前回version | 今回version | 備考        |
|----------------------------------|-----------|-----------|-----------|
| mingw-w64-x86_64-gtk3            | 3.24.16-1 | 3.24.34   | GTK+3     |
| mingw-w64-x86_64-python3         | 3.8.2     | 3.10.5    | python3   |
| mingw-w64-x86_64-python3-gobject | 3.36.0-1  | 3.42.1-3  | PyGObject |
| mingw-w64-x86_64-vtk             | 8.2.0     | 8.2.0     | VTK       |

1-1. windows環境(msys2)のupdate方法 msys2のupdateは、手続きが複雑。(詳細は、EasyISTR操作マニュアルを参照)

「easyIstrPython\_2208.zip」を使うと容易にupdateできる。

- ・「easyIstrPython\_2208.zip」を解答して「easyIstrPython」フォルダを取り出す。
- ・「C:\DEXCS」フォルダを作成し、この中に「easyIstrPython」フォルダを移動する。

以上でインストールは、完了。 実行は、「easyistr.bat」を実行すると、EasyISTRが起動する。 <フォルダ構成> C:\DEXCS\ 「easyIstrPython\_2208.zip」の内容 easyIstrPython\ easyIstr\ easyistr.bat #実行ファイル easyistrEnv.bat #環境設定ファイル python3-3.10.5\_withGiVtk\ #msys2の環境を準備

実際にEasyISTRを運用する為には、他にFrontISTR、paraView等のインストールが必要。 現在、EasyISTRを使用中で、今回版にupdateするのみであれば、上記方法でupdateが可能。 2. 自動時間増分の初期値変更

非線形解析時にはステップ解析するが、この時の自動時間増分の初期設定値を修正した。

| 項目         | 従来  | 今回     |
|------------|-----|--------|
| DTIME:初期增分 | 1.0 | 0.1    |
| ETIME:終了時間 | 1.0 | 10.0   |
| minDT:最小増分 | 0.1 | 0.0001 |
| maxDT:最大増分 | 1.0 | 2.0    |

今回の値は、殆どの非線形解析の定数として、値を修正せずに使用できる。 これで解析できなかった場合は、時間減少、増加の設定を調整して、解析する。

具体的には、EasyISTR操作マニュアル内の非線形解析の例題を参照。

3. beam断面のYZ軸入れ替え

beamの断面形状を設定する場合は、まずbeamの参照Z軸を設定し、その方向に合わせて断面の向きを 決定する。

Z軸を基準に考えているので、断面形状は、

- Z軸: 厚さ方向
- Y軸: 中立軸

と考える(Z軸方向に荷重を掛けて変形させる。Y軸が中立軸になる。)方が自然。 これに合わせて、軸方向を設定する様に修正。

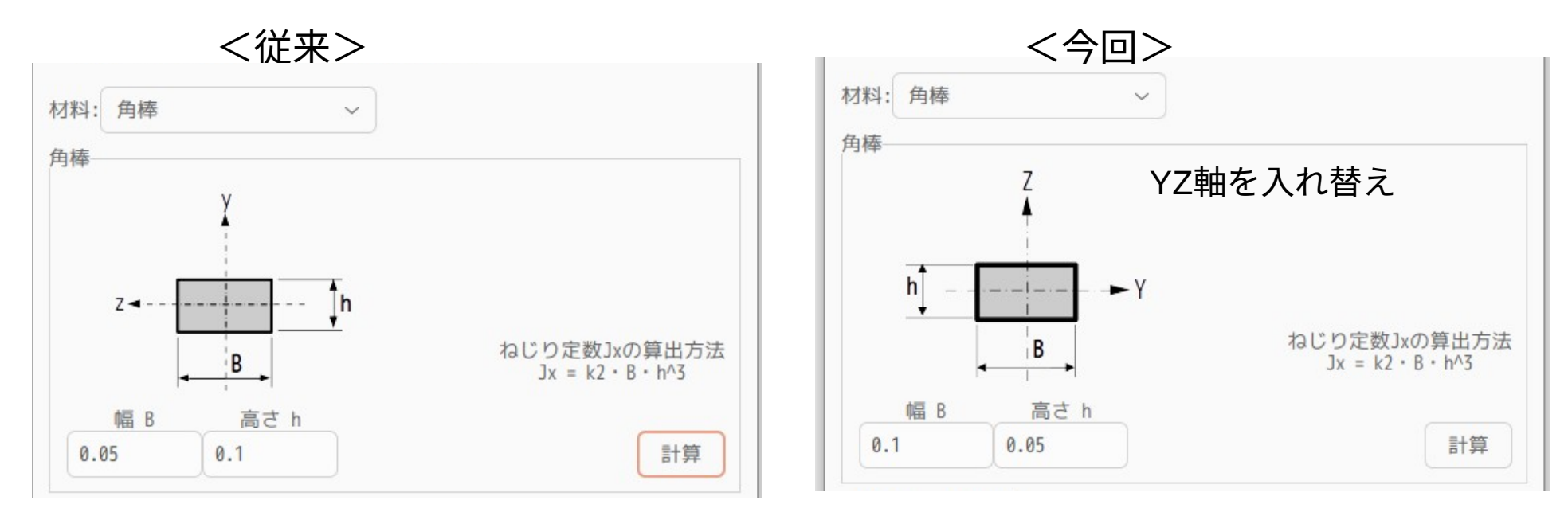